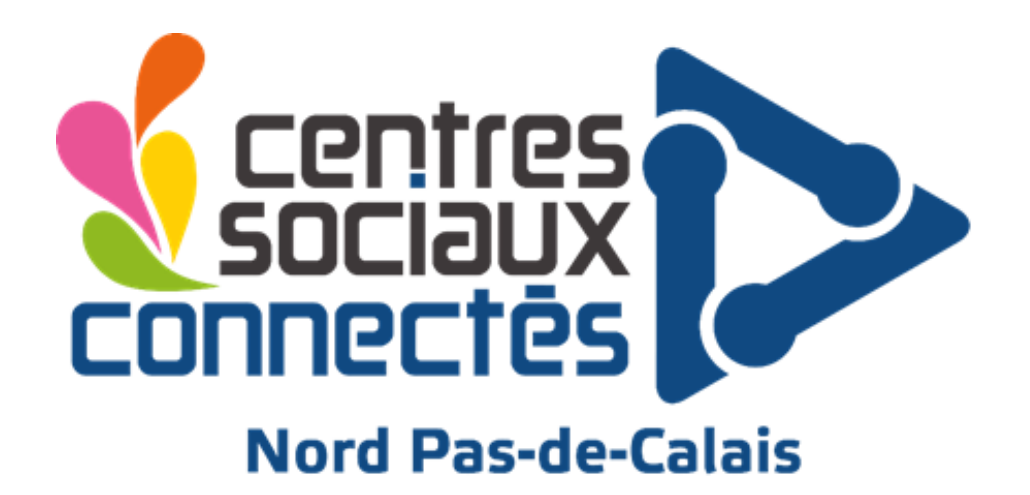

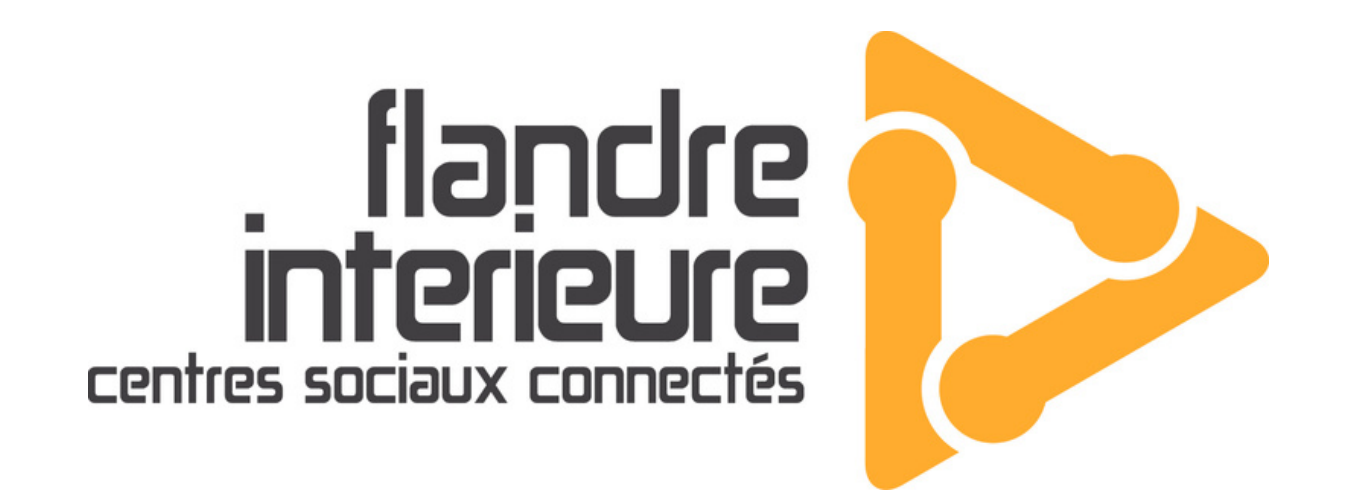

## Créer un QR CODE avec

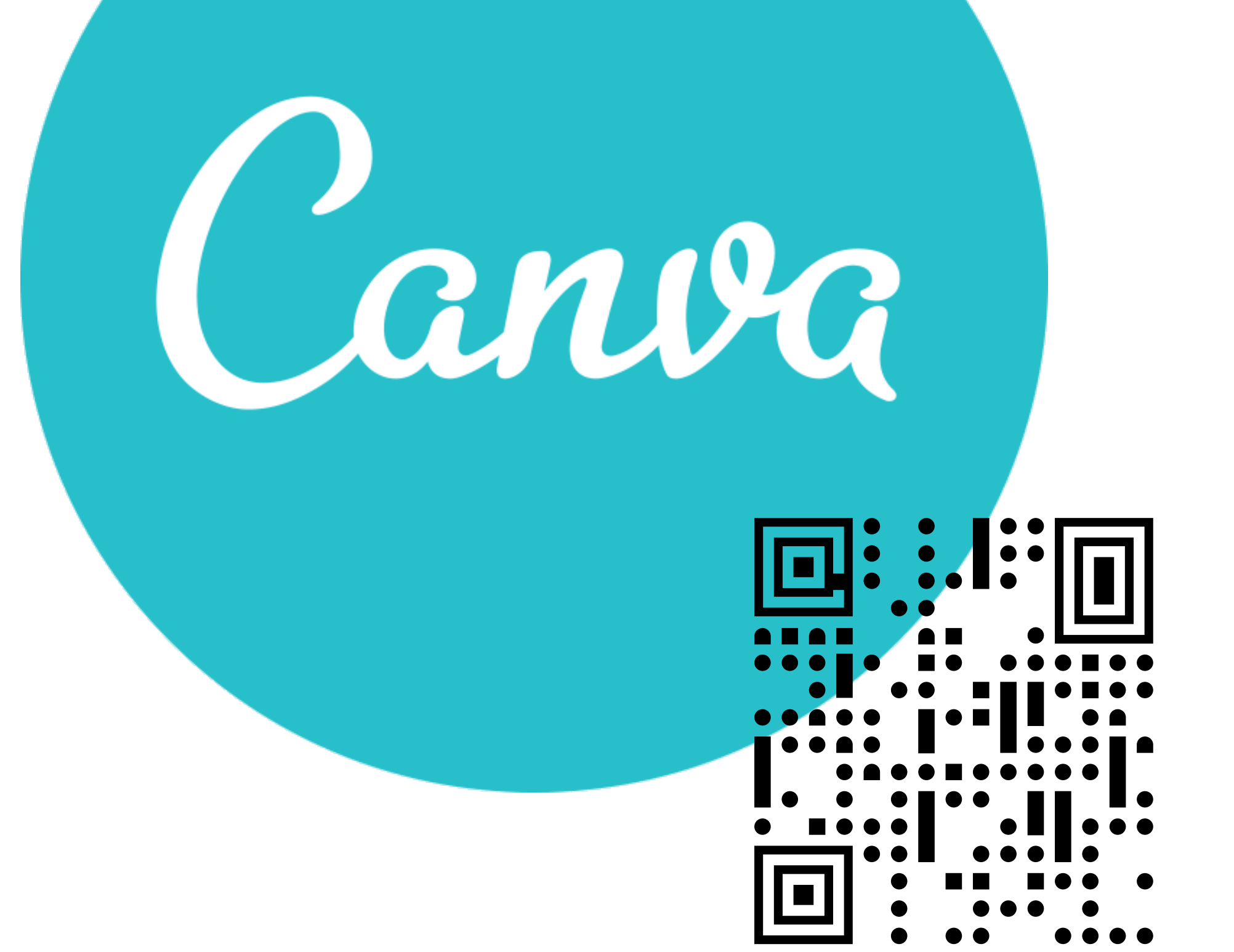

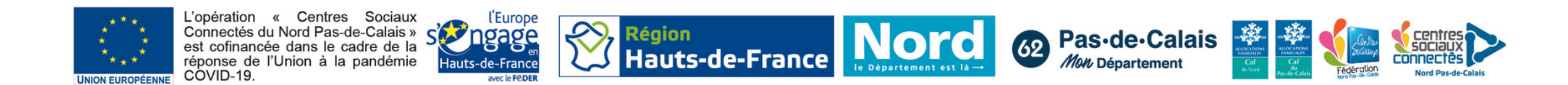

Dans un premier temps, il faut avoir ou créer un compte <u>https://www.canva.com/</u>.

Si votre QR code est à mettre sur une création en dehors de Canva, vous allez devoir "**créer un design**." Favorisez un **design carré**, adapté au QR code.

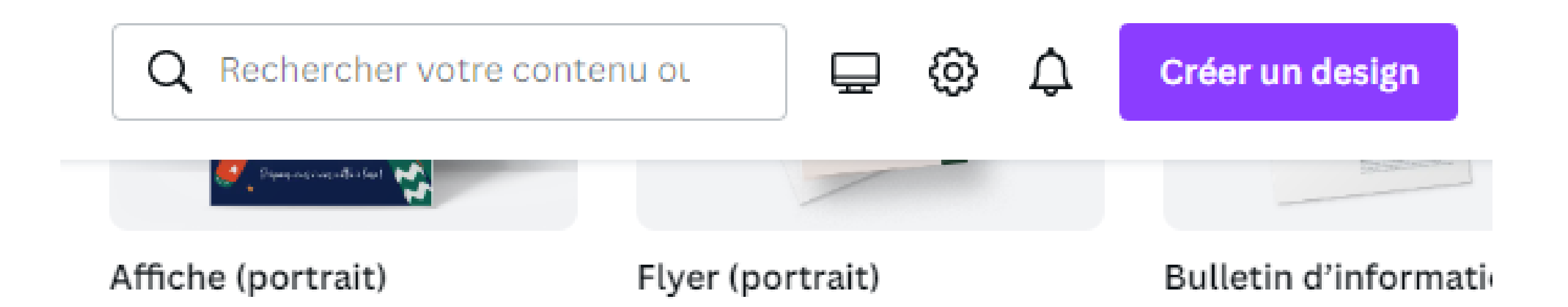

Pas besoin de créer un nouveau design si vous êtes déjà sur une création Canva, le QR code se fait directement dessus.

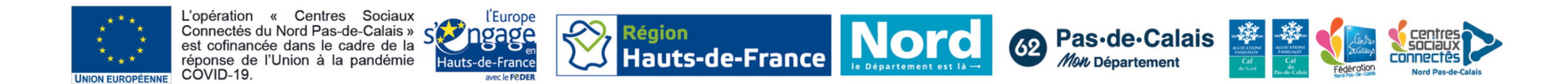

## Une fois dans votre design, vous trouverez l'option QR Code dans votre **barre à gauche**. Descendez et allez dans "**applications**" si vous ne la trouvez pas.

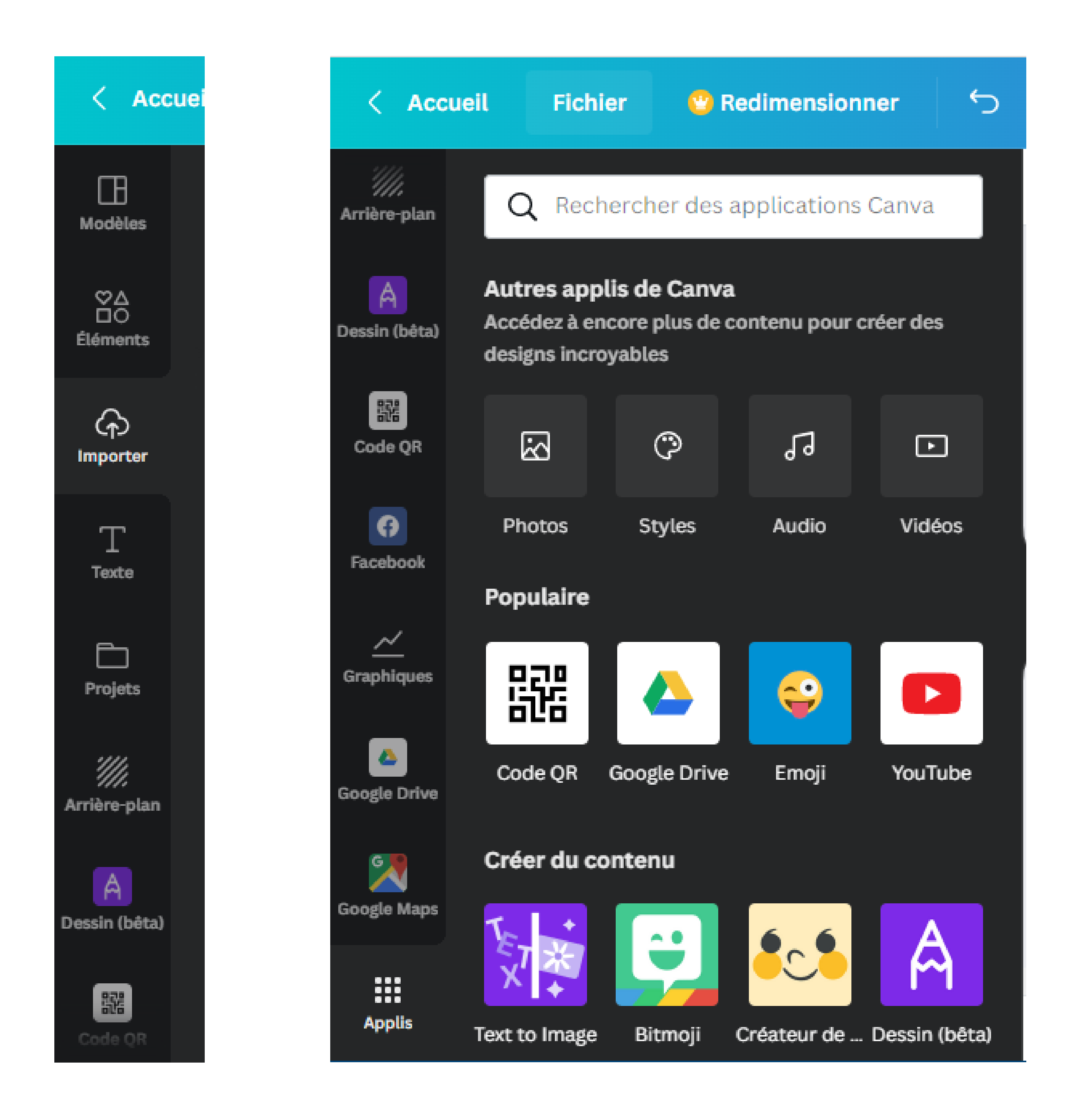

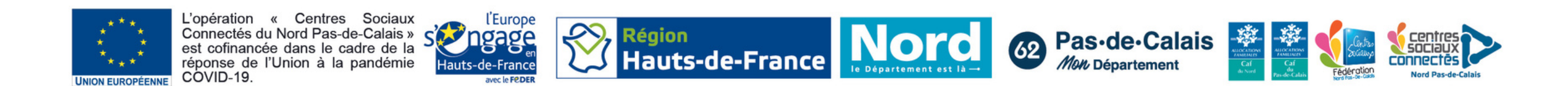

## Cliquez sur "**Code QR**". Vous n'avez plus qu'à **coller votre lien dans URL**, et le QR code va se créer automatiquement.

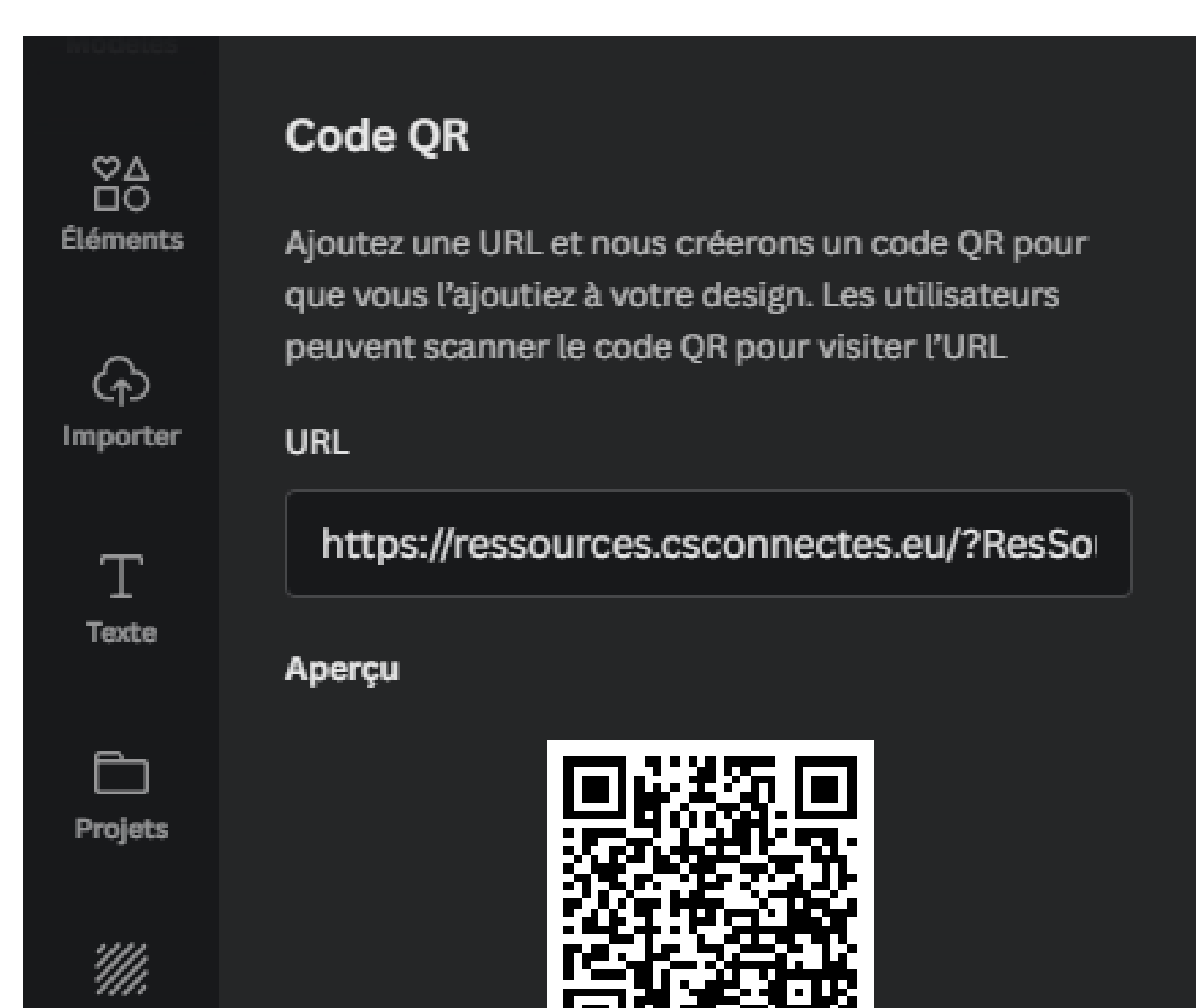

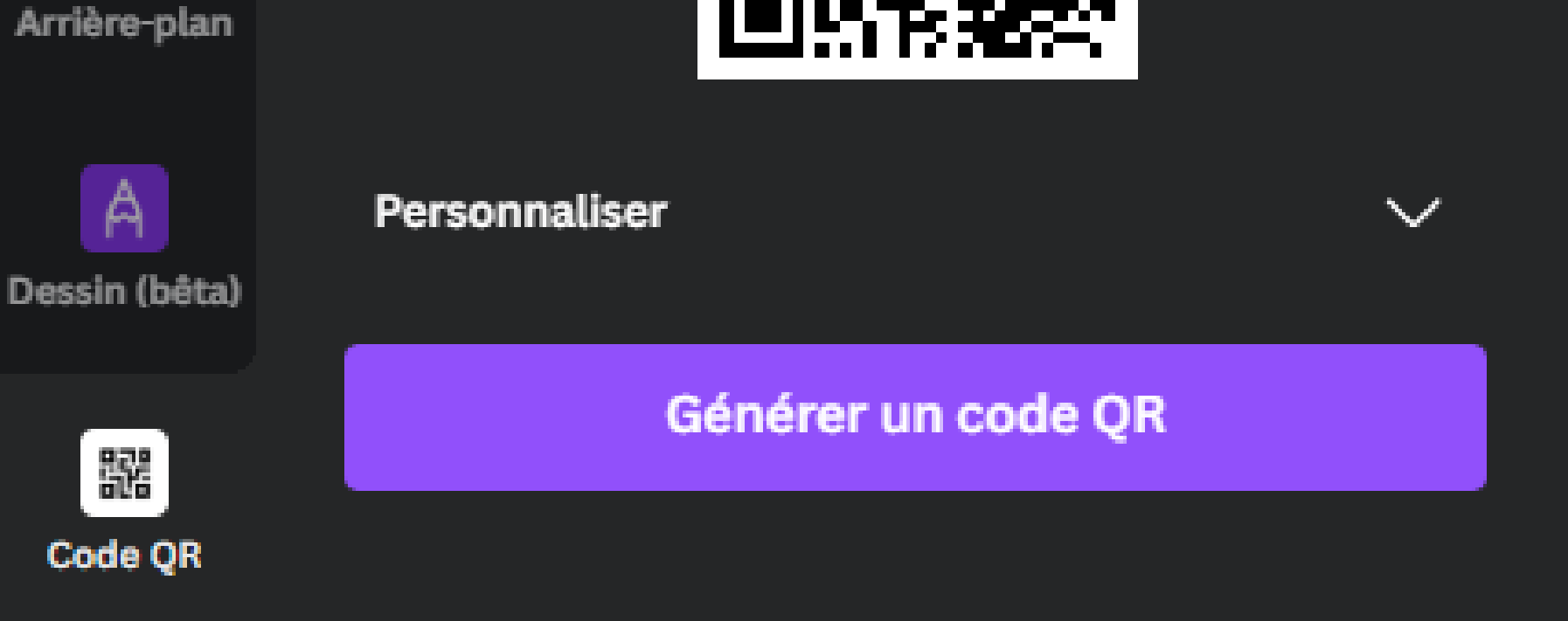

Cliquez sur "**générer un code QR**" et il va apparaître **dans votre design**. Vous pouvez le redimensionner et le modifier comme tout élément.

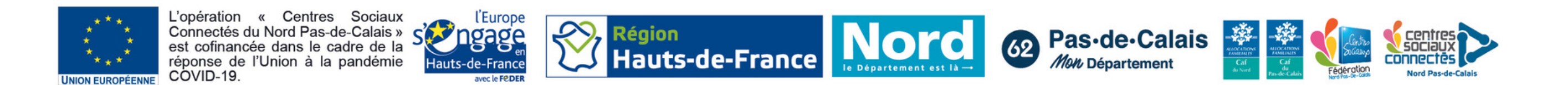